# Royal United Hospital Bath NHS

NHS Trust

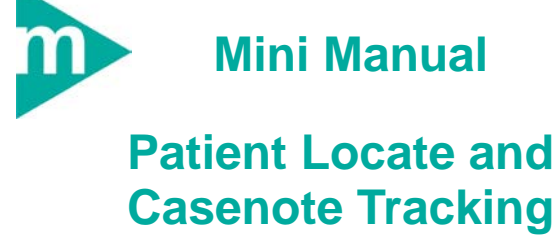

(Part 1 of 4)

- 1. Patient Locate
- 2. Tracking Casenotes
- 3. View Note's Location
- 4. View Note's Movement History
- 5. Business Rules

Support available: Please contact your local Champion User Service Desk: Tel: 01225 82 5444 Email: ruh-tr.ITServiceDesk@nhs.net

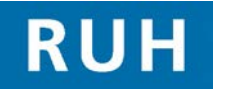

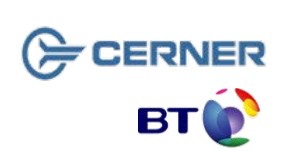

Bringing it all togethe

**Patient Locate / Tracking Notes** 

### 1 Patient Locate

Step 1. Launch PM Office

Step 2.

Click the Run Patient Locator icon

The Patient Mgmt. Patient Locator window opens

6

Step 3. Enter the name of the patient into the Name field and press Enter

Details of all patients that match the name entered are displayed

**Result:** The patient has been located

# **Tracking Notes**

### 2 Tracking Casenotes

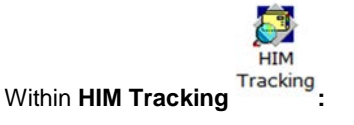

Step 1. Click the Find Patient Red icon.

#### The Patient Search dialog box opens.

- Step 2. Enter the details of the patient into the search fields.
- Step 3. Click the Search button.
- Step 4. Select the correct patient.
- Step 5. Click OK.

**Result:** A list of the patient's media, volumes and encounters is displayed in the **Profile: Tracking** window.

**Note:** Users can also enter or scan the tracking ID into the **Tracking ID** field to find the patient. Barcodes will be present for use with scanners.

**Note:** Although only scanning one media, all media and volumes for the Patient will populate in the same way as if you were to search.

**Step 6.** Highlight the media type and volume you wish to track.

On the toolbar:

Step 7. Click the Update Locations for Selected Records icon.

Result: The Update a Records Location window is displayed.

**Note:** Check the top pane of the box for any information concerning the media/volume selected.

**Step 8.** Select the appropriate location view from the **Location view** drop-down list.

Step 9. Select the appropriate location option.

## **View Note Location**

**Note:** If you regularly track to the same location, you can check the **Set as Default View** check-box to have that location appear when the window is next opened.

Step 10. Click on the OK button.

**Result:** The case note will be tracked to the location selected.

### **3** View Note's Location

Step 1. Login to Cerner Millennium and HIM Tracking

**Step 2.** Within HIM Tracking click the **Find Patient** icon **on the toolbar.** 

Note: Alternatively, users can enter or scan the tracking ID into the Tracking ID field to find the patient.

Result: The Patient Search dialog box opens.

Step 3. Type details. Click Search.

**Step 4.** Carefully check the details and select the patient from the list.

Step 5. Click OK

**Result:** A list of the patient's media, volumes and encounters is displayed in the **Profile: Tracking** window.

Current Location: this is recorded in the right pane

### 4 View Note's Movement History

**Step 1.** Double click the Main media folder in the right pane to display the history. The most recent location is at the top.

**Step 2.** Double click on a location to condense the folder again.

#### **Business Rules**

- Ensure that you have identified the correct patient before proceeding to add anything to their record. (Check spellings of names, Dates of Birth, Post codes, addresses, MRNs, ordering of first/surnames, patient aliases, spellings, etc.)
- 2. If in doubt, ask the patient to confirm their details, name spelling, etc. before continuing
- Ensure that you have identified the correct patient before proceeding to add anything to their record. (Check spellings of names, Dates of Birth, Post codes, addresses, MRNs, ordering of first/surnames, patient aliases, spellings, etc.)
- 4. Any confidential waste generated (EG: Faxes, printed e-mails, printed data from the clinical systems, etc) should be disposed of securely using confidential waste.

70